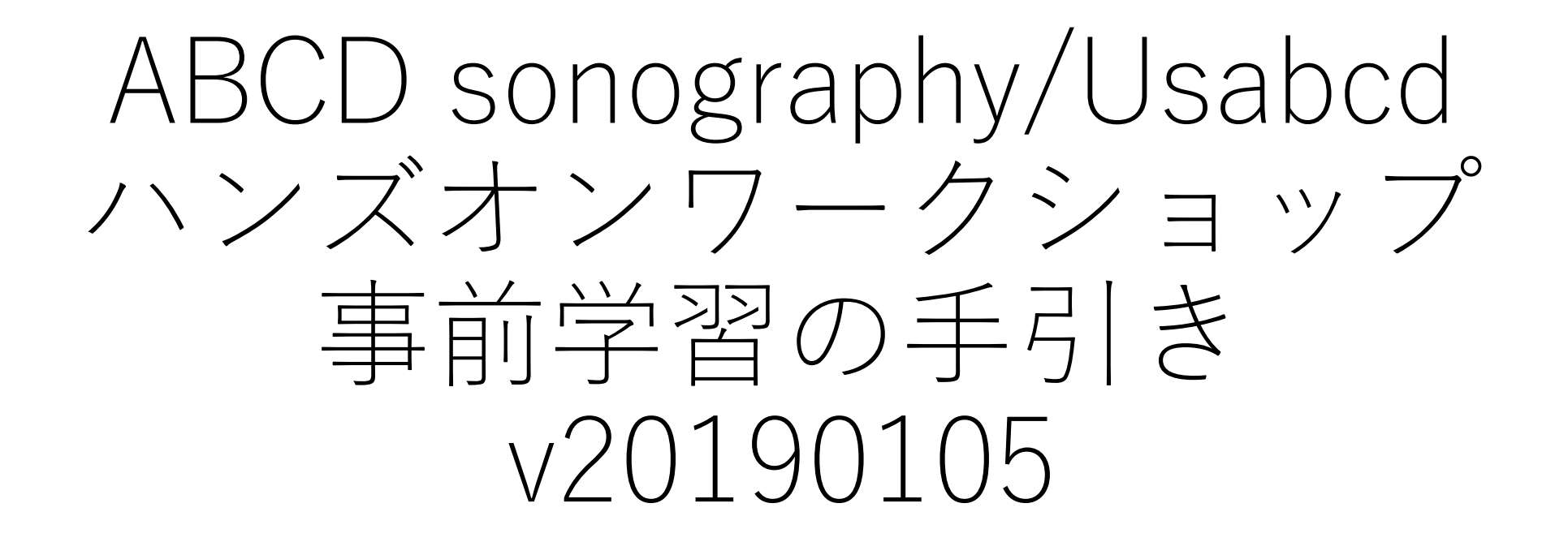

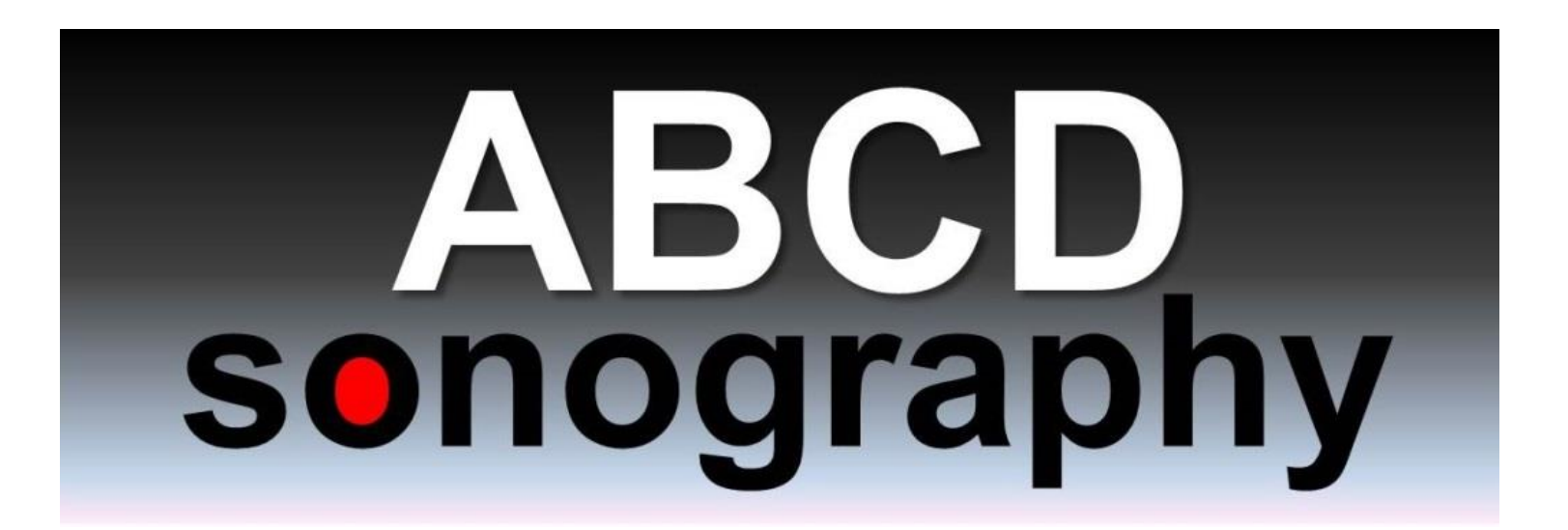

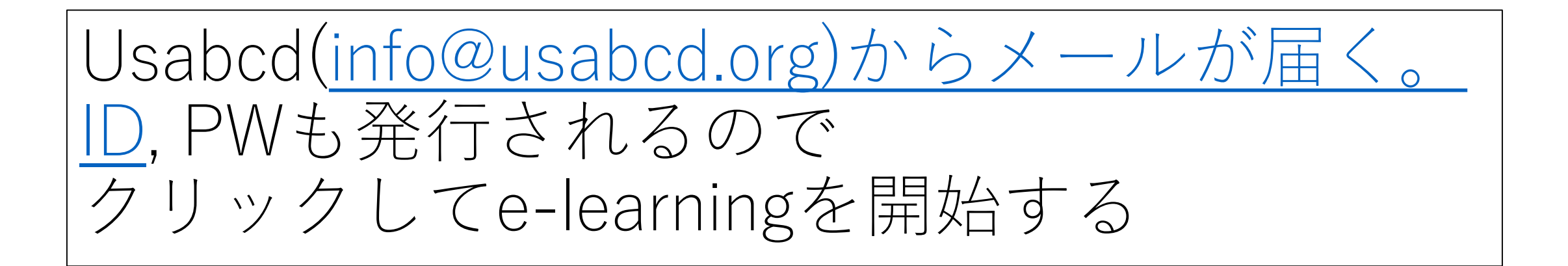

### **Course Enrollment** Hello AKITEST, You are enrolled in the e-course: Basic Cardiac Ultrasound (FATE) JPN Click here to log in & start lea ina Username: Password: Enjoy the course!

USabcd

# クリックでUsabcd.orgのWEBに飛びます クリックが不安な方はusabcd.org手入力で。

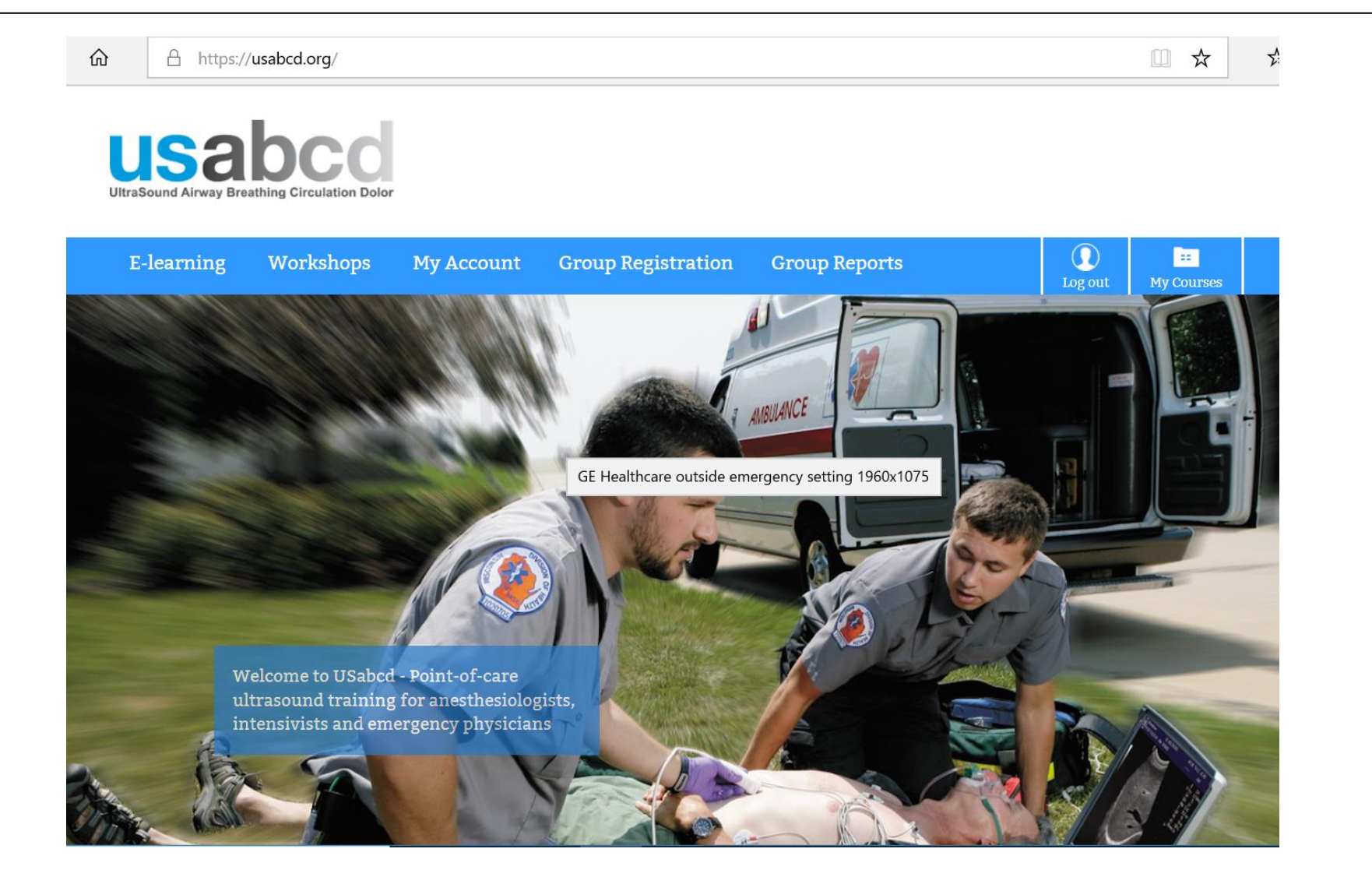

## Log in して I D, PW入力して開始 Remember meにチェック入れ、Log inをクリック

https://usabcd.org/my-account/

lotMailの無料サービス 🗋 Windows Media 🕒 Windows 🗋 リンクの変更

UltraSound Airway Breathing Circulation Dolor

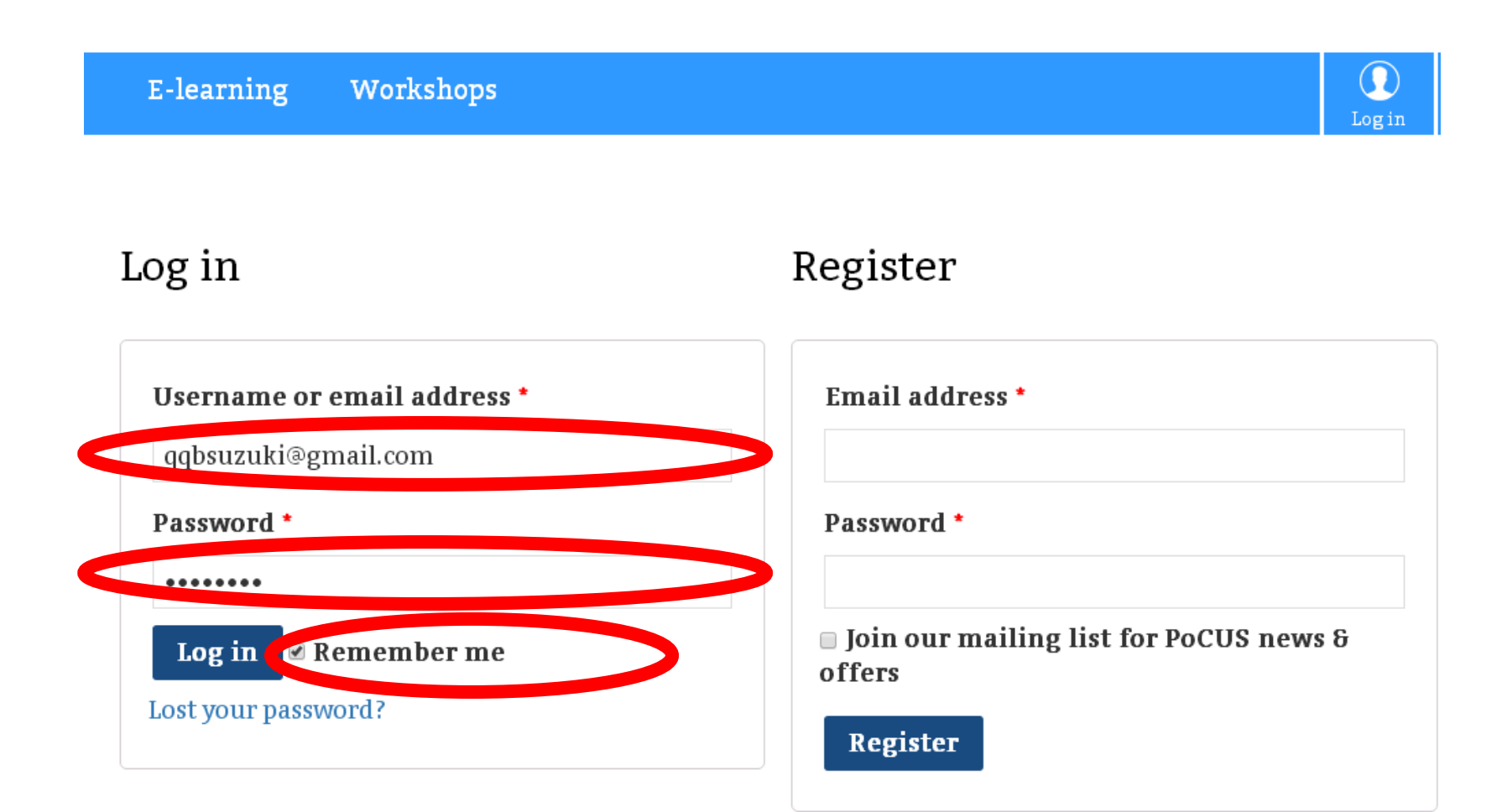

# E-learningを始めて下さい

https://usabcd.org/mycourses/

lotMail の無料サービス 🗋 Windows Media 🗋 Windows 🗋 リンクの変更

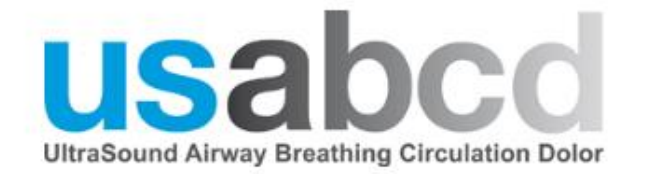

E-learning Workshops My Account

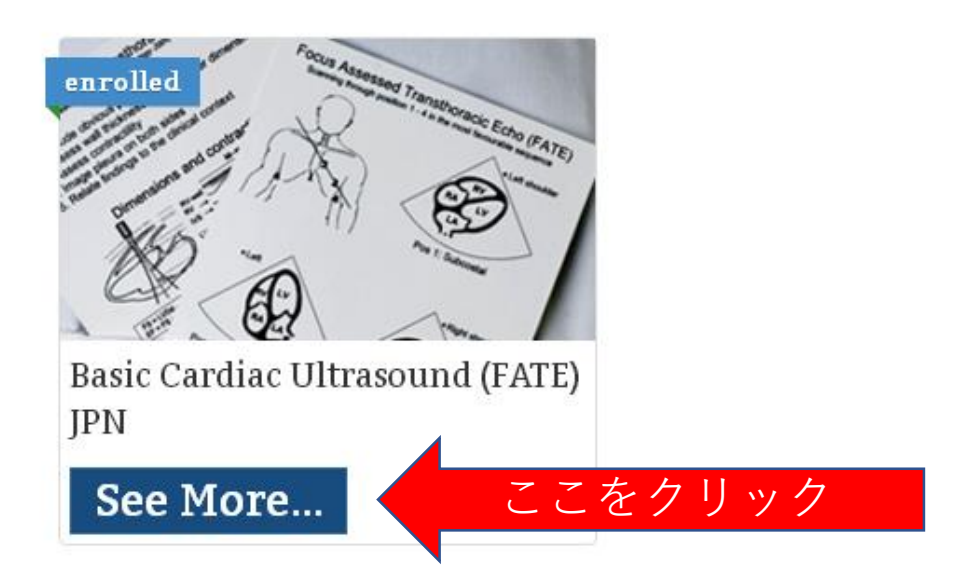

必ず、e-learnigが終わったら ポスト示いも行ってからワークショップに 参加して下さい

lotMail の無料サービス 🗋 Windows Media 🗋 Windows 🗋 リンクの変更

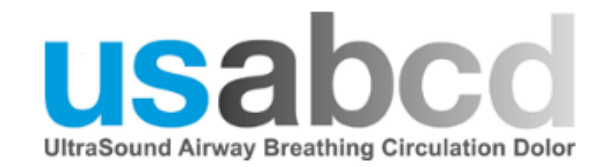

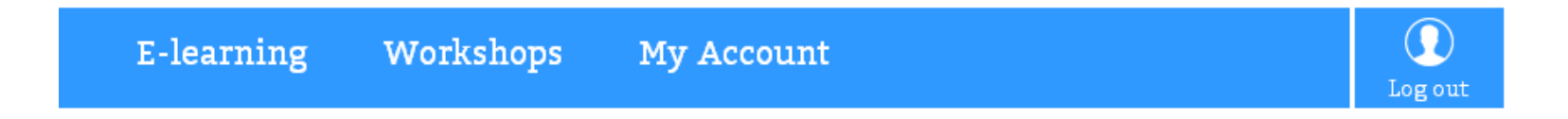

### Basic Cardiac Ultrasound (FATE) JPN

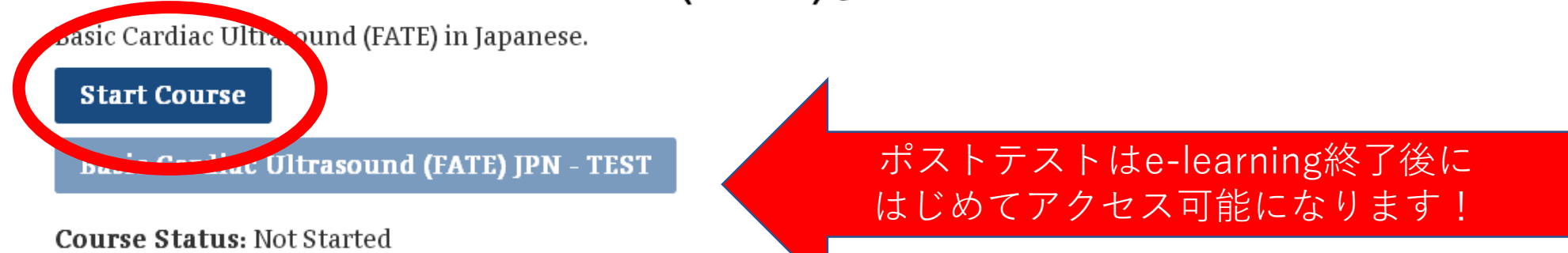

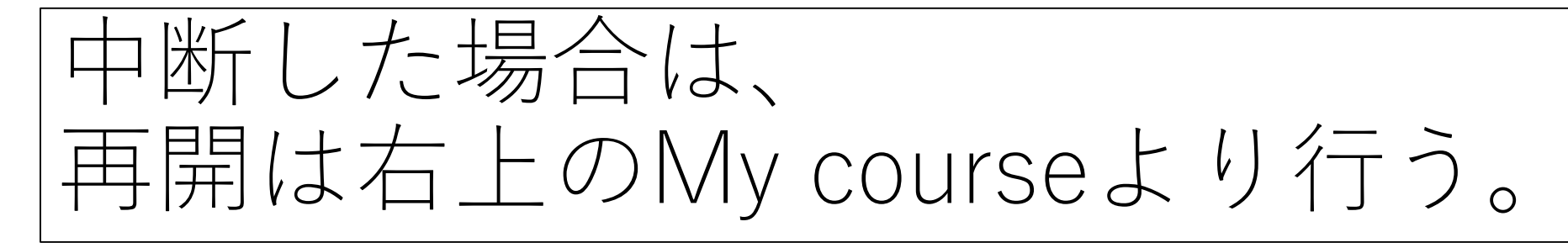

🔒 https://usabcd.org

ptMail の無料サービス 🗋 Windows Media 🕒 Windows 🗋 リンクの変更

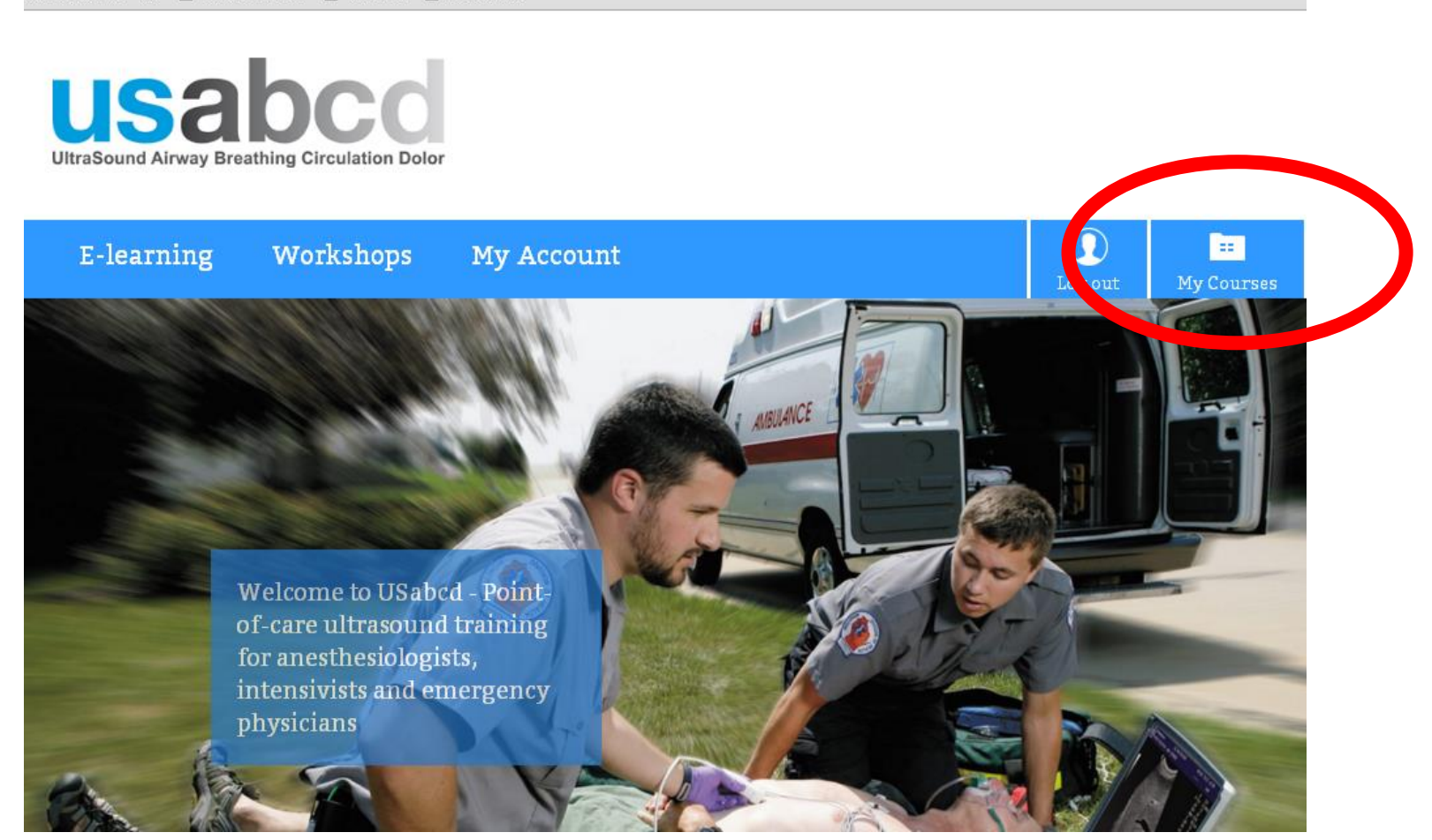

コースを選んで再開

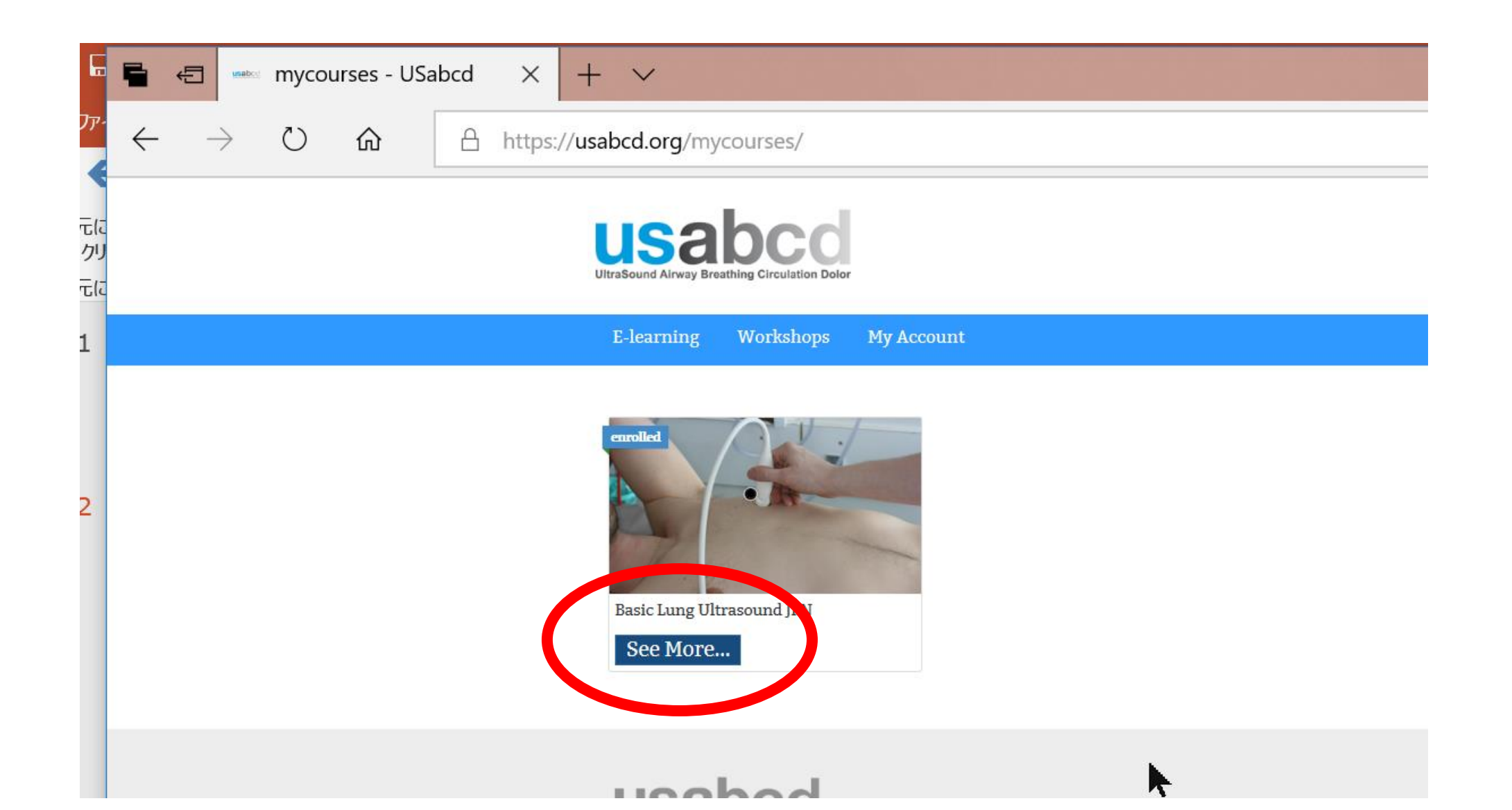

# 右上のMenuからやりたいところを探すこともできます

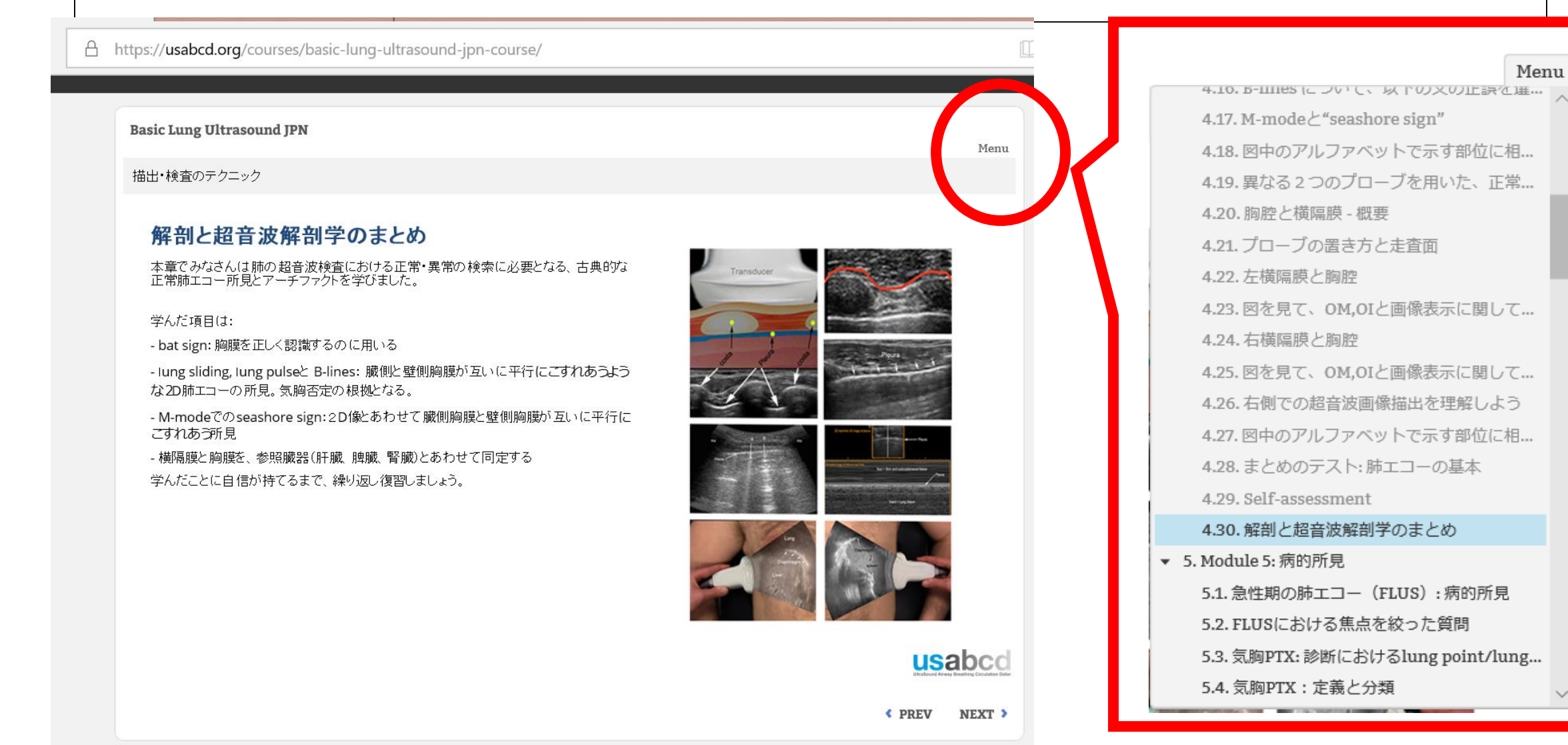

E-Learningの進め方

- 右下にある
- NEXTで次に進む
- PREVで前に戻る
- •設問がある場合は、回答時にSUBIMTを押す
- •ビデオクリップは再生ボタンを適宜押す

# 正誤問題では、正しいもののみに チェックを入れて、Submitを押してください

ΑI

| ic Lung Ultrasound JPN  | ·                           | Marri  |
|-------------------------|-----------------------------|--------|
| 質症候群                    |                             | Menu   |
| テスト: 間質症候群(Interstitial | Syndrome: IS) の原因           |        |
| Pleura line             | 図を見て、以下の文の正誤を選んでください        |        |
|                         | 手心原性肺水腫ではISの所見が見られ得る。       |        |
| ✓ B-line                | COPD急性増悪でのみISの所見が見られ得る。     |        |
|                         | 心原性肺水腫ではISの所見が見られ得る。        |        |
|                         | 正常肺ではISの所見が見られ得る。           |        |
| 22                      | ARDSではISの所見が見られ得る。          |        |
|                         | ■<br>■ 間質性肺疾患ではISの所見が見られ得る。 |        |
|                         |                             |        |
|                         |                             |        |
|                         |                             | usabed |

PREV IXT > SUBMIT

### Select問題はプルダウンから選択肢を選びます。 その後は必ずSubmitを押してください

| 1 | https:/ | /usa | bcd.ora | /courses/ | basic- | luna-u | Itrasound | -ipn-course | Γ |
|---|---------|------|---------|-----------|--------|--------|-----------|-------------|---|
|   |         |      | ,       |           |        |        |           | JI          |   |

| Basic | Lung | Ultrasound JPN |
|-------|------|----------------|
|-------|------|----------------|

胸水

#### テスト: I胸水貯留における構造物の認識

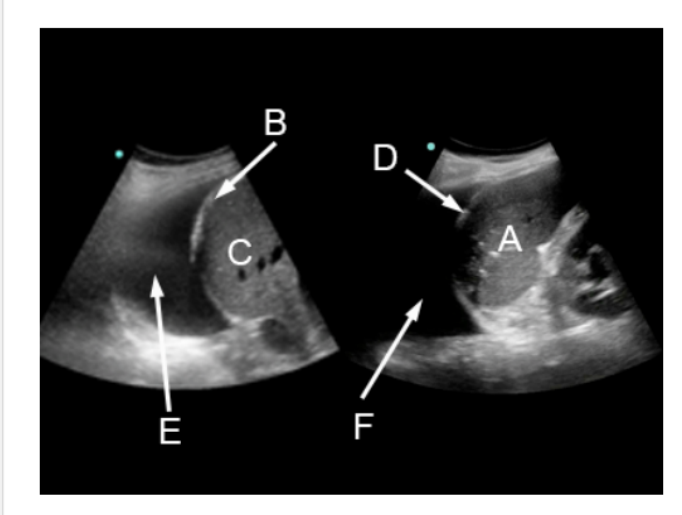

### 図中のアルファベットで示す部位に相当する文章を選んでください。選び終えたらSUBMITボタンをクリックしましょう

| 左肺と左横隔膜の間にある胸水 | Select | • |
|----------------|--------|---|
| 右橫隔膜           | Select | • |
| 右肺と右横隔膜の間にある胸水 | Select | • |
| 月卑月鼓           | Select | • |
| 左横隔膜           | Select | • |
| 肝臓             | Select | • |

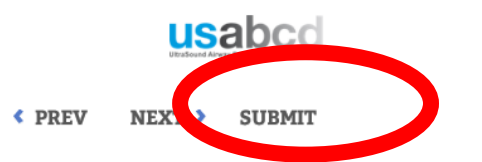

Menu

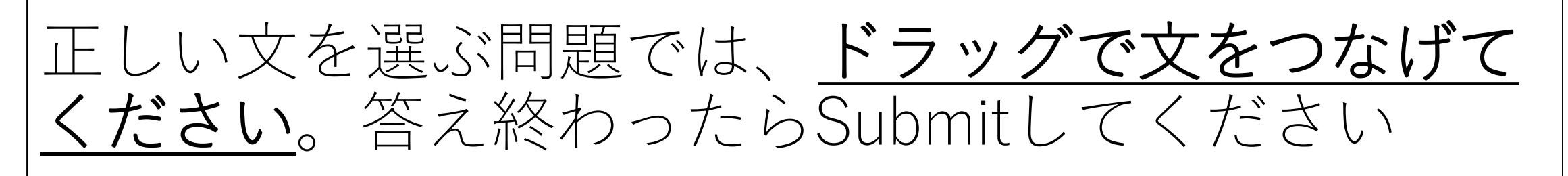

| Basic L | ung Ultrasound JPN                                     |                                              | Menu |
|---------|--------------------------------------------------------|----------------------------------------------|------|
| 気胸: PI  | IX                                                     |                                              |      |
| まる      | とめのテスト:肺エコーとPTX                                        |                                              |      |
| 左0      | D文に適合する分を右から選んでください。選び終えたら                             | SUBMITボタンをクリックしましょう                          |      |
| Lu      | ung sliding, B-line, lung pulseのいずれかが認められる時・・・         | さらなる検査にすすまず、緊急で脱気か胸腔ドレナージを必要 <i>と</i> す<br>る |      |
| Lu      | ung pointのMモード所見は・・・                                   | 気胸を否定できる                                     |      |
| Lu      | ung sliding, B-line, lung pulseを認めない時・・・               | 気胸と確定診断できる                                   |      |
| 成       | (層圏サインは・・・                                             | 気胸のMモードの所見である                                |      |
| Lu      | ung sliding, B-line, lung pulseがなく、lung pointがある時・・    | 気胸を疑う                                        |      |
| 重め      | 症の呼吸循環障害患者にlung sliding, B-line, lung pulseが認<br>られない時 | Sea shoreサインと成層圏サインが交互に現れる                   |      |

# 万が一NEXTでページが進まないときは、 右上のMenuから次のモジュールを選ぶ

| • m • m • •                                                        |                                                                                                    | 4.10. B-IIIIes に フいて、 以下の又の止ぎ |
|--------------------------------------------------------------------|----------------------------------------------------------------------------------------------------|-------------------------------|
| Rasic Lung IIItrasound IPN                                         |                                                                                                    | 4.17. M-mode≿"seashore sign"  |
| Subic sung ortrasound ji M                                         | Menu                                                                                                    | 4.18. 図中のアルファベットで示す部位         |
| 描出・検査のテクニック                                                        |                                                                                                    | 4.19. 異なる 2 つのプローブを用いた、       |
|                                                                    |                                                                                                    | 4.20. 胸腔と横隔膜 - 概要             |
| 解剖と超音波解剖学のまとめ                                                      |                                                                                                    | 4.21. プローブの置き方と走査面            |
| 本章でみなさんは肺の超音波検査における正常・異常の検索に必要となる、 古典的な<br>正常肺エコー所見とアーチファクトを学びました。 | Transducer                                                                                                    | 4.22. 左横隔膜と胸腔                 |
|                                                                    |                                                                                                    | 4.23. 図を見て、OM,OIと画像表示に関       |
| チャッシュローマー<br>- bat sign: 胸膜を正しく認識するのに用いる                           |                                                                                                    | 4.24. 右横隔膜と胸腔                 |
| - Iung sliding, Iung pulseと B-lines: 臓側と壁側胸膜が互いに平行にこすれあうよう         | 1-A                                                                                                    | 4.25. 図を見て、OM,OIと画像表示に関       |
| な20肺エコーの所見。気胸否定の根拠となる。                                             |                                                                                                    | 4.26. 右側での超音波画像描出を理解し         |
| - M-modeCOSeashore sign:201%とめわせて敵側胸腺と壁側胸腺が互いに平行に<br>こすれあう所見       | a contraction of the second second seco | 4.27. 図中のアルファベットで示す部位         |
| - 横隔膜と胸膜を、参照臓器(肝臓、脾臓、腎臓)とあわせて同定する                                  |                                                                                                    | 4.28. まとめのテスト: 肺エコーの基本        |
| 学んだことに目信が持てるまで、採り返い復省しましょう。                                        | Sector State State State State State State                                                                                                    | 4.29. Self-assessment         |
|                                                                    |                                                                                                    | 4.30. 解剖と超音波解剖学のまとめ           |
|                                                                    |                                                                                                    | ▼ 5. Module 5: 病的所見           |
|                                                                    |                                                                                                    | 5.1. 急性期の肺エコー(FLUS): 病的所      |
|                                                                    |                                                                                                    | 5.2. FLUSにおける焦点を絞った質問         |
|                                                                    | usabcd                                                                                                    | 5.3. 気胸PTX: 診断におけるlung point  |
|                                                                    | Other Sound Advects Resulting Consulting Data                                                                                                    | 5.4. 気胸PTX: 定義と分類             |

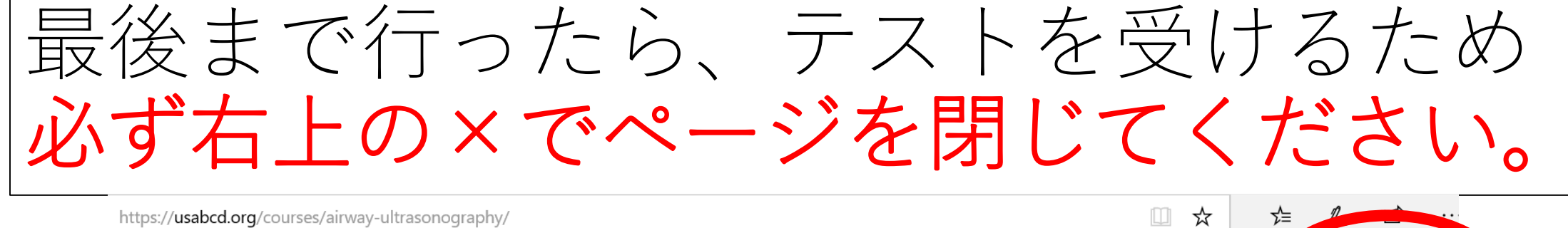

| ttps://usabcd.org/courses/airway-ultrasonography/                      |        |   |
|------------------------------------------------------------------------|--------|---|
| Airway Ultrasonography                                                 | Menu   | X |
|                                                                        |        |   |
| You have now completed the e-course                                    |        |   |
| Airway Ultrasonography                                                 |        |   |
| Exit the course by closing the window on the X in the top right corner |        |   |
| You can then take the test                                             |        |   |
|                                                                        |        |   |
|                                                                        |        |   |
|                                                                        |        |   |
|                                                                        |        |   |
|                                                                        | usabcd |   |

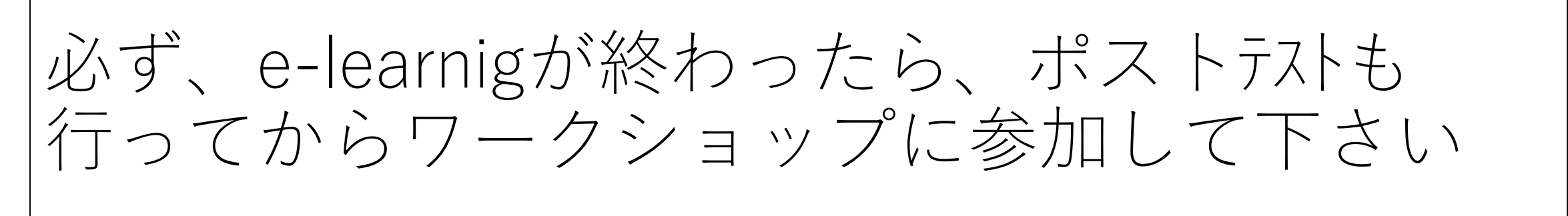

。 lotMailの無料サービス 『 Windows Media 『 Windows 『 リンクの変更

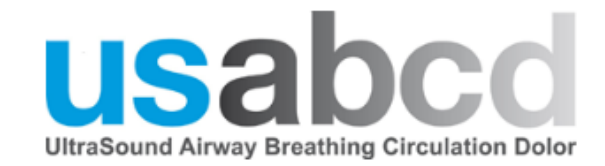

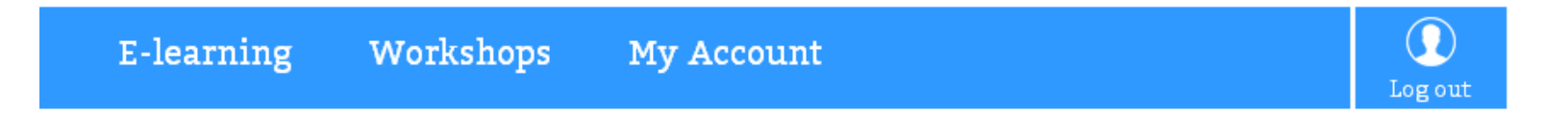

### **Basic Cardiac Ultrasound (FATE) JPN**

Basic Cardiac Ultrasound (FATE) in Japanese.

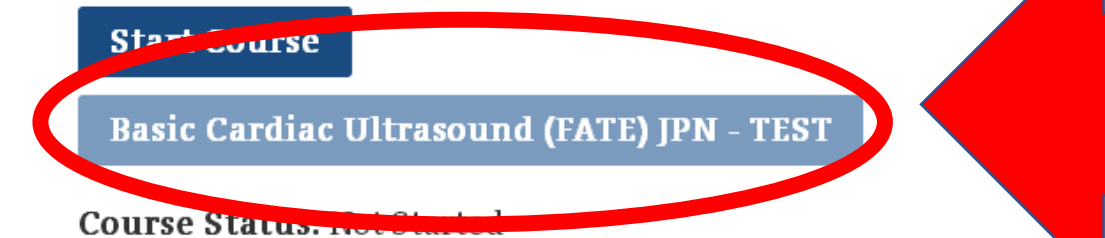

ポストテストはe-learning終了後に ×ボタンを押して はじめてアクセス可能になります!

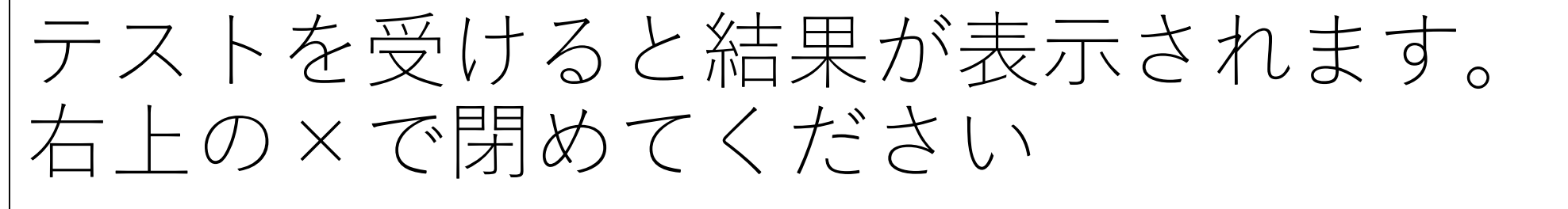

nttps://usabco.org/quizzes/airway-uitrasonography-test/

Airway Ultrasonography - TEST

### Results

### **Airway Ultrasonography**

Your score: 100% (50 points)

Passing score: 85% (42.5 points)

Result:

Congratulations, you passed. Please click on the X at the top right to exit the test and get your certificate.

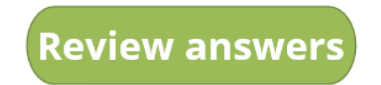

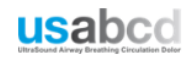

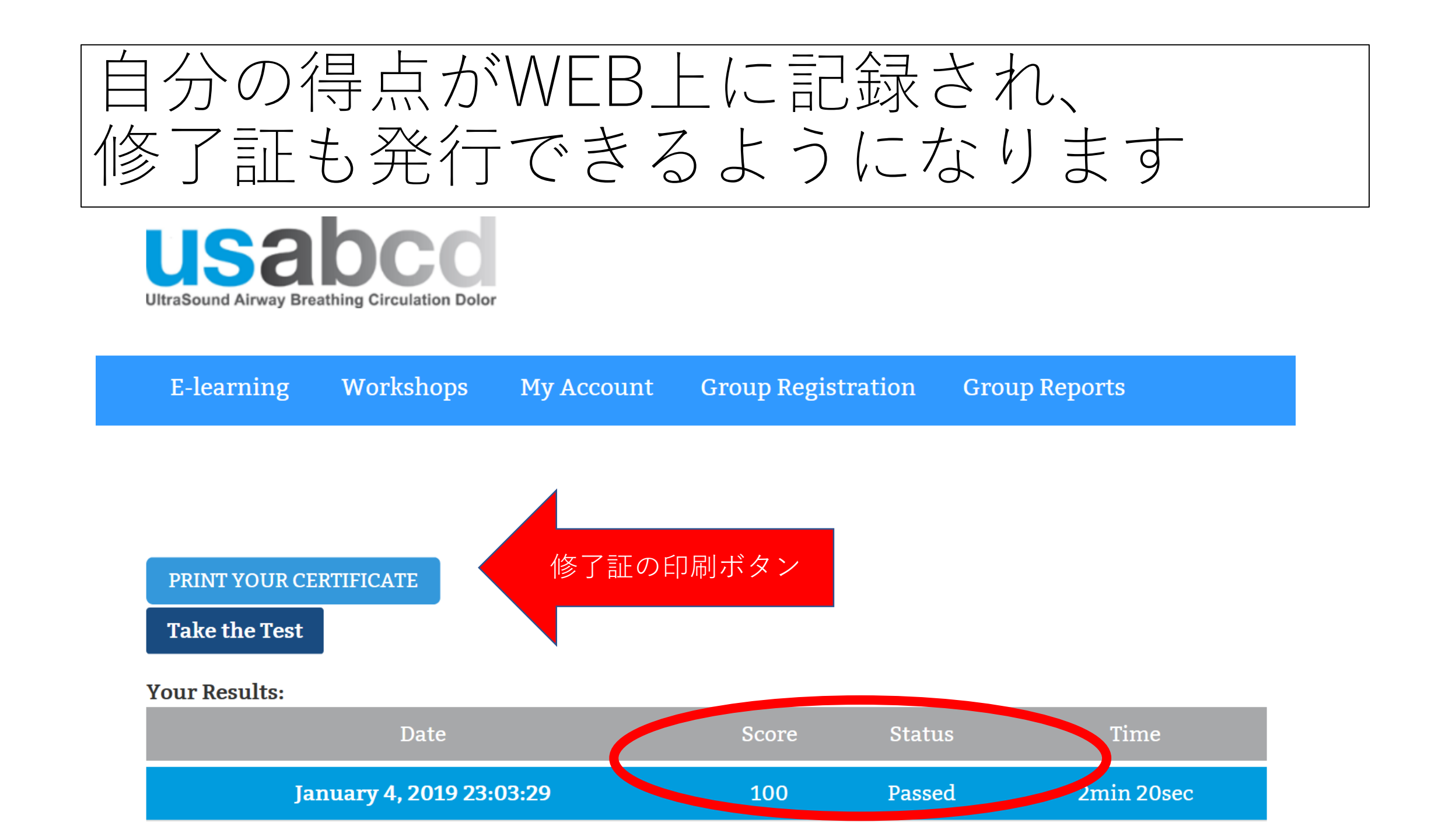

# E-leaningの修了証はこんな感じです

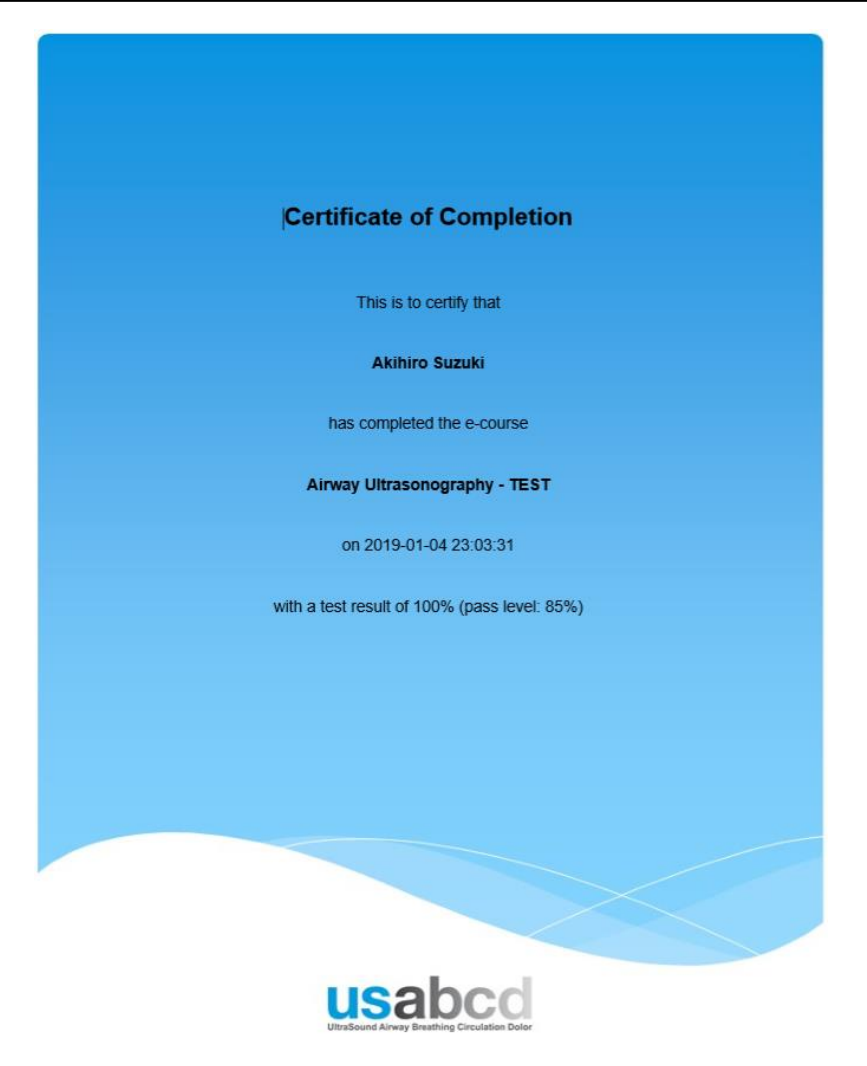

# E-leaningは思いのほか時間がかかります! なるべく早く準備して下さい!

- ハンズオンでは描出時間を最大限確保するため、e-learningの 内容はおさらいしかしません。
- 必ず事前学習をして臨んでください。
- 受講不十分で臨むと他の受講メンバーに迷惑が掛かります!
- ご質問があれば、ワークショップ当日にどんどん聞いてください。うろうろ巡回している講義係(チーフ)などもねらい目です。インスト、アシスタントももちろん対応します